## RELATÓRIO DE TOTALIZADORES NFCE POR DIA

Abra o módulo RELATÓRIOS.

Selecione a opção VENDAS e clique em RELATÓRIO DE VENDAS SIMPLES POR DIA.

| GDOOR - Assistente de Relatórios                               | Relatório de Vendas dos Vendedores por Estado              |  |  |  |  |  |  |
|----------------------------------------------------------------|------------------------------------------------------------|--|--|--|--|--|--|
| Codestara Dedida da Comera Occumenta Dedida da Venda, Comera   | Relatório de Vendas Simples por Dia                        |  |  |  |  |  |  |
| Cadastros Pedido de Compra Orçamento Pedido de Venda Compras   | Relatório de Notas e Cupons por Estado                     |  |  |  |  |  |  |
|                                                                | Relatório de Notas e Cupons por Estado por Mês             |  |  |  |  |  |  |
|                                                                | Relatório Simples de Notas e Cupons                        |  |  |  |  |  |  |
|                                                                | Relatório Detalhado de Notas e Cupom                       |  |  |  |  |  |  |
|                                                                | Relatório de Vendas por Espécie de Recebimento             |  |  |  |  |  |  |
|                                                                | Relatório de NFC-e (Totais)                                |  |  |  |  |  |  |
|                                                                | Relatório de NFC-e por Caixa                               |  |  |  |  |  |  |
|                                                                | Relatório de NF-e e NFC-e (Resumo)                         |  |  |  |  |  |  |
|                                                                | Relatório de Espécie - Cupom Fiscal (Totais)               |  |  |  |  |  |  |
|                                                                | Relatório de Espécie - Cupom Fiscal (por Caixa)            |  |  |  |  |  |  |
|                                                                | Relatório de Apuração de ICMS<br>Vendas por Espécie        |  |  |  |  |  |  |
|                                                                |                                                            |  |  |  |  |  |  |
|                                                                | Totais por Espécie de Recebimento                          |  |  |  |  |  |  |
|                                                                | Relatório de Notas Inutilizadas                            |  |  |  |  |  |  |
|                                                                | Vendas com ICMS e ICMS ST                                  |  |  |  |  |  |  |
|                                                                | Relatório de Ticket Médio<br>Relatório de Notas Devolvidas |  |  |  |  |  |  |
|                                                                |                                                            |  |  |  |  |  |  |
|                                                                | Relatório de Vendas com CFOP                               |  |  |  |  |  |  |
|                                                                | Relatório de Produtos Vendidos                             |  |  |  |  |  |  |
|                                                                | Relatório de Produtos Vendidos por Dia                     |  |  |  |  |  |  |
|                                                                | Relatório de Produtos Vendidos por Mês                     |  |  |  |  |  |  |
|                                                                | Relatório de Produtos Vendidos por Grupo                   |  |  |  |  |  |  |
| Conectado em 127.0.0.1:C:\GDOOR Sistemas\GDOOR PRO\DATAGES.FDB | Relatório de Produtos Vendidos por Cliente                 |  |  |  |  |  |  |

Informe o período desejado, marque a opção NFCE e clique em GERAR RELATÓRIO.

| 🕒 Assistente para o              | o Relatório - | " Relatório d     | e Vendas Simples p                                                                                                    | or Dia "         |                |                    |                  |                    | -               | x |
|----------------------------------|---------------|-------------------|----------------------------------------------------------------------------------------------------|------------------|----------------|--------------------|------------------|--------------------|-----------------|---|
| <u>C</u> adastros <u>P</u> edido | de Compra     | <u>O</u> rçamento | P <u>e</u> dido de Venda                                                                                                    | Co <u>m</u> pras | <u>V</u> endas | <u>F</u> inanceiro | <u>S</u> erviços | <u>A</u> uxiliares | O <u>u</u> tros |   |
| Data de Emissão                  | Jrdenaçao     |                   | 1                                                                                                    |                  |                |                    |                  |                    |                 |   |
| Data Inicial 01/04               | /2021         | <b></b>           |                                                                                                    |                  |                |                    |                  |                    |                 |   |
| Origem do Docume                 | nto           |                   |                                                                                                    |                  |                |                    |                  |                    |                 |   |
| Origem do Docume                 | nto Fiscal    |                   |                                                                                                    |                  |                |                    |                  |                    |                 |   |
| NFC-e                            |               | ~ X               |                                                                                                    |                  |                |                    |                  |                    |                 |   |
| Nota e Cupom<br>Nota Fiscal/NF-e |               |                   |                                                                                                    |                  |                |                    |                  |                    |                 |   |
| Cupom Fiscal                     |               |                   |                                                                                                    |                  |                |                    |                  |                    |                 |   |
| Notas Fiscais<br>NF-e            |               |                   |                                                                                                    |                  |                |                    |                  |                    |                 |   |
| NFC-e                            |               |                   | - Selecão da Nat                                                                                                    | tureza de Op     | eração da      | a Venda            |                  |                    |                 |   |
| Pré Venda                        |               | tradas            | Desmarcar t                                                                                                    | odas             |                |                    |                  |                    |                 |   |
|                                  |               | , adds            | Naturezas Lista                                                                                                    | adas             |                |                    | da a Mata        |                    |                 |   |
|                                  |               |                   | <ul> <li>Venda a Vista</li> <li>Devolução de compra para comer</li> <li>OUTRAS SAÍDAS</li> <li>Operação também registrada em I</li> <li>VENDAS DE MERCADORIAS</li> </ul> |                  |                |                    |                  |                    |                 |   |
|                                  |               |                   |                                                                                                    | Destino d        | o Relatóri     | 0                  |                  |                    |                 |   |
|                                  |               |                   |                                                                                                    | Vídeo            |                | ~                  | Gerar Pel        | atório             | (X)<br>Sair     |   |
| Conectado em 127.0.0             | ). 1:C:\GDOOF | Sistemas\GDC      | OR PRO\DATAGES.                                                                                                    | FDB              |                | l                  | Geral Ke         |                    | Jaii            |   |
| 202000 Cm 12/10/0                |               |                   |                                                                                                    | . 22             |                |                    |                  |                    |                 |   |